# 申請退宿操作說明

2024/12/16退宿申請推出第一階段系統線上化 請各位同學至WAC系統上D.2.0.08.退宿申請進行申請

Instructions for Dormitory Withdrawal Application

The first phase of the online dormitory withdrawal application system will be launched on December 16, 2024. Students are requested to submit their applications through the WAC system under [D.2.0.08 Dormitory Withdrawal Application]

## 退宿說明

- 退宿規定
  - A.退宿只有休學、退學、轉學會依照時間比例進行退費。 B.其餘原因退宿者,一律<mark>不退費</mark>

### **Dormitory Withdrawal Instructions**

- Dormitory Withdrawal Regulations
- A. Refunds for dormitory withdrawal are only available for cases of suspension, expulsion, or school transfer, and will be processed on a prorated basis according to the withdrawal date.
- B. Refunds will not be issued for withdrawal due to the other reasons.

## 退宿操作流程

- A. 請選擇退宿原因及預計退宿日期,退宿日期請選擇填寫系統當日起一周後日期, 申請通過後於兩周內完成退宿手續。
  舉例:填寫退宿單日期為1/1日,預計退宿日期選擇1/8號至1/22之間;若有提前退 宿需求,預計退宿日期選1/8日,並於備註欄註明實際退宿日期(如1/5),由承辦 人審核。
- B. 如申請<mark>下學期整學期退宿</mark>,預計退宿日請選擇填寫系統當日起一周後之日期, 提前退宿請依照A點說明,承辦人將進行審核。
- C. 申請【休、退、轉】同學申請完後,請檢附以下三份文件至生輔組。
  - 1. 退宿申請書
  - 2. 繳費證明單(有出納組章)
  - 3. 休退轉申請書
- D. 同學申請完畢後,請務必關注是否收到審核信件,審核通過後再將申請書列印 出來送至生輔組。

## **Dormitory Withdrawal Procedure**

A. Please select the reason for withdrawal and the planned withdrawal date. The withdrawal date must be at least one week from the date of application. Once the application is approved, you must complete the withdrawal procedures within 2 weeks.

For example, if you submit the dormitory withdrawal form on January 1st, you may select a planned withdrawal date between January 8th and January 22nd to proceed with the withdrawal. If you need to withdraw earlier, please select January 8th as the planned withdrawal date and specify the earlier date (e.g., January 5th) in the application remarks for review by the staff.

B. If you are applying for withdrawal for the next entire semester, please select a planned withdrawal date at least one week from the date of application. For early withdrawal, please refer to Point A for instructions. The application will be reviewed by the staff.

## **Dormitory Withdrawal Procedure**

- C. Students who have completed the application for suspension, withdrawal or transfer, please submit the following three documents to the Division of Student Assistance:
  - Dormitory Withdrawal Application Form
  - Payment Receipt (with the Cashier's Office stamp)
  - Suspension, Withdrawal or Transfer Application Form
- D. Please make sure to check your email for the review notification after submitting the application. After approval, please print out the application form and submit it to the Division of Student Assistance.

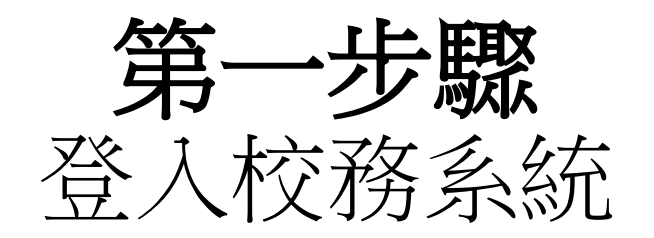

| 「「「「」」」 「」 「」 「」 「」 「」 「」 「」 「」 「」 「」 「」 「」 「」 「」 「」 「」 「」 「」 「」 「」 「」 「 「 「   「   「   「 |  |
|----------------------------------------------------------------------------------------------------|--|
| 學生登入<br>帳號:學號(不加u)<br>密碼:預設為身分證字號前6碼<br>首字英文小寫+前5碼數字                                                                                                    |  |
| 🛓 113                                                                                                    |  |
| 回首頁 忘記密碼 登入   遠端協助 聯絡我們                                                                                                    |  |
| ● 信箱:db@kmu.edu.tw<br>分機:#2184<br>網站:OLIS DB                                                                                                    |  |

## First step Login WAC System

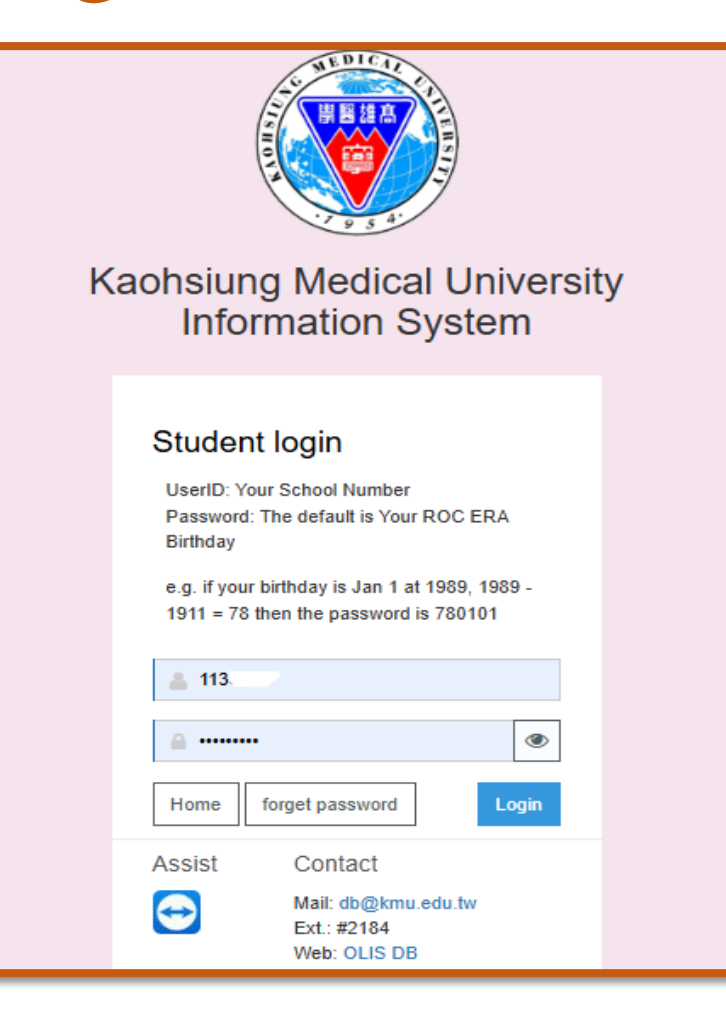

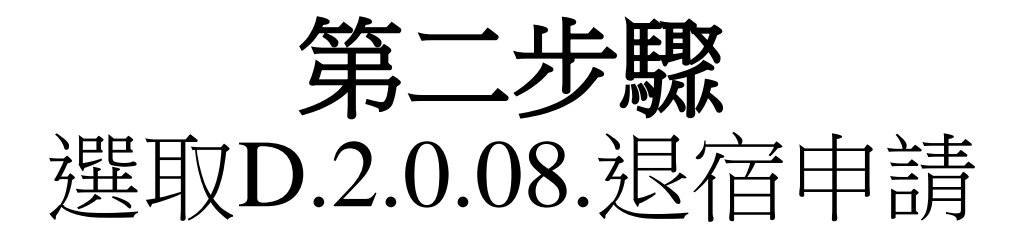

### Second step Select D.2.0.08. Dormitory Withdrawal Application

#### Dormitory

- D.2.0.01.Choose the order of priority for Dorm
- D.2.0.05.a.Dormitory application result inquiry
  - D.2.0.99.Housing information inquiry
  - D.2.0.08.Dormitory Withdrawal Application

#### 宿舍

➡ D.2.0.01n.宿舍申請

- ✤ D.2.0.05.an.宿舍申請結果查詢
- ✤ D.2.0.07.a.校內住宿當日批次點名
- ✤ D.2.0.09.記點資料查詢
- ✤ D.2.0.07.校內住宿請假資料維護

► D.2.0.08.退宿申請

第三步驟

#### • 請填寫

- 1. 退宿原因(請按下拉式選項1-z選一個)
- 預計退宿日期(需要提前搬出或特殊需求才需 要填寫申請備註
- 3. 連絡電話

| 資訊系統首           | ·頁 / D.學生資訊系                     | \$統 / D.2.學 | 務資訊 / D.2.0.08.退宿申                             | 請         |                                      |
|-----------------|----------------------------------|-------------|------------------------------------------------|-----------|--------------------------------------|
| 退宿申請書           | (尚未審核)<br><b>《</b> 取消            |             |                                                |           |                                      |
| 目前第1筆           | ↓<br>↓ 共 1 筆 ( 第 1 筆             | 重至第1筆       | ,每頁 3 筆 )                                      |           |                                      |
| 學年-期            | 113-1                            | 學號          | <u>113···· 006</u> 陳 <b>术</b> 宇 <mark>男</mark> | 条所年級      | 017 口腔衛生學系 1 年級                      |
| 退宿原因            | -請選擇-                            | _           | ~                                              | 棟號-房號-床號  | 04 A館4人房(A Dorm 4beds room)-1···· -2 |
| 預計退宿日期<br>◆存檔 、 | ▲ <u>▲<sup>必填</sup> ×</u><br><取消 | 申請備註        |                                                | 連絡電話:  必填 | -請選擇-                                |
|                 |                                  |             |                                                |           | 1 休、退、轉學(依時間與比例退費)                   |
| _               |                                  |             |                                                |           | 2 畢業(不退費)                            |
|                 |                                  |             |                                                |           | 3 校外租屋(不退費)                          |
|                 |                                  |             |                                                |           | 4 外地寅習(不退費)                          |
|                 |                                  |             |                                                |           | 5 舆室友生活作息不合(不退費)                     |
|                 |                                  |             |                                                |           | 6 無法適應宿舍生活(不退費)                      |
|                 |                                  |             |                                                |           | 7 勒令退宿(不退費)                          |
|                 |                                  |             |                                                |           | 8 下學期退宿(寒假遷出,下學期住宿費0元)               |
|                 |                                  |             |                                                |           | z 其他(不退費)                            |

## Third step

- Please fill out the following fields:
- 1.Reason for Withdrawal (Please select one from the dropdown menu options 1–Z)
- 2.Planned Withdrawal Date (The application remarks field should only be filled out if you need to move out early or have special requests.)3.Contact Number

| D.2.0.08.                     | Maintenan                                                                                     | ce of check                                 | -out appl   | lication data          |                                 |                      |         |                             |         |                                                  |
|-------------------------------|-----------------------------------------------------------------------------------------------|---------------------------------------------|-------------|------------------------|---------------------------------|----------------------|---------|-----------------------------|---------|--------------------------------------------------|
| Withdrav                      | val Applicat                                                                                  | ion Form (P                                 | Pending F   | Review)                |                                 |                      |         |                             |         |                                                  |
| ✓Save                         | <b>X</b> Cancel                                                                               |                                             |             |                        |                                 |                      |         |                             |         |                                                  |
| Current r                     | ecord is the                                                                                  | e 1st record                                | l, total: 1 | records (from 1 t      | o 1 records, 3 reco             | ords per page)       |         |                             |         |                                                  |
| Academic<br>Year-             | <u>113-1</u>                                                                                  |                                             |             | Student ID No.         | <u>113 · · · 006</u> 陳 <b>米</b> | 字男                   |         | Department-Year             |         | 017 <b>Department of Oral Hygiene</b> 1<br>Grade |
| Reason for<br>Withdrawal      | -請選擇-                                                                                         |                                             |             |                        |                                 |                      | v       | Dorm-Room Nur<br>Bed Number | nber-   | 04 <b>A館4</b> 人房(A Dorm 4beds<br>room)-1•••-2    |
| Planned<br>Withdrawal<br>Date | requir                                                                                        | re X                                        |             | Application<br>Remarks |                                 |                      | 6       | Phone Number :              | require | e                                                |
| Save                          | ×Cancel                                                                                       |                                             | 1           |                        |                                 |                      |         |                             |         |                                                  |
| _                             |                                                                                               |                                             | -請選拔        | ⊊-                     | ransfor/Defund Das              | d on Time and Dropa  | artion) |                             |         |                                                  |
|                               |                                                                                               |                                             | 2 Grad      | duation (No Refund     | )                               | ed on nine and Prope | (ition) |                             |         |                                                  |
|                               |                                                                                               |                                             | 3 Off-o     | campus housing(N       | o Refund)                       |                      |         |                             |         |                                                  |
|                               | 4 Out-of-town internship(No Refund)                                                           |                                             |             |                        |                                 |                      |         |                             |         |                                                  |
|                               |                                                                                               |                                             | 5 Not       | compatible with ro     | ommates' lifestyle              | (No Refund)          |         |                             |         |                                                  |
|                               | 6 Unable to adapt to dormitory life(No Refund)                                                |                                             |             |                        |                                 |                      |         |                             |         |                                                  |
|                               |                                                                                               | 7 To be withdrawn from dormitory(No Refund) |             |                        |                                 |                      |         |                             |         |                                                  |
|                               | 8 Withdrawal for Next Semester (Move out during winter break, next semester dormitory fee: 0) |                                             |             |                        |                                 |                      |         |                             |         |                                                  |
|                               | Z Uther(No Refund)                                                                            |                                             |             |                        |                                 |                      |         |                             |         |                                                  |

第四步驟

### 審核通過後,將會寄信通知並請 至<u>D.2.0.08.退宿申請</u>按【列印退宿 申請書】將申請書列印下來送至 生輔組。

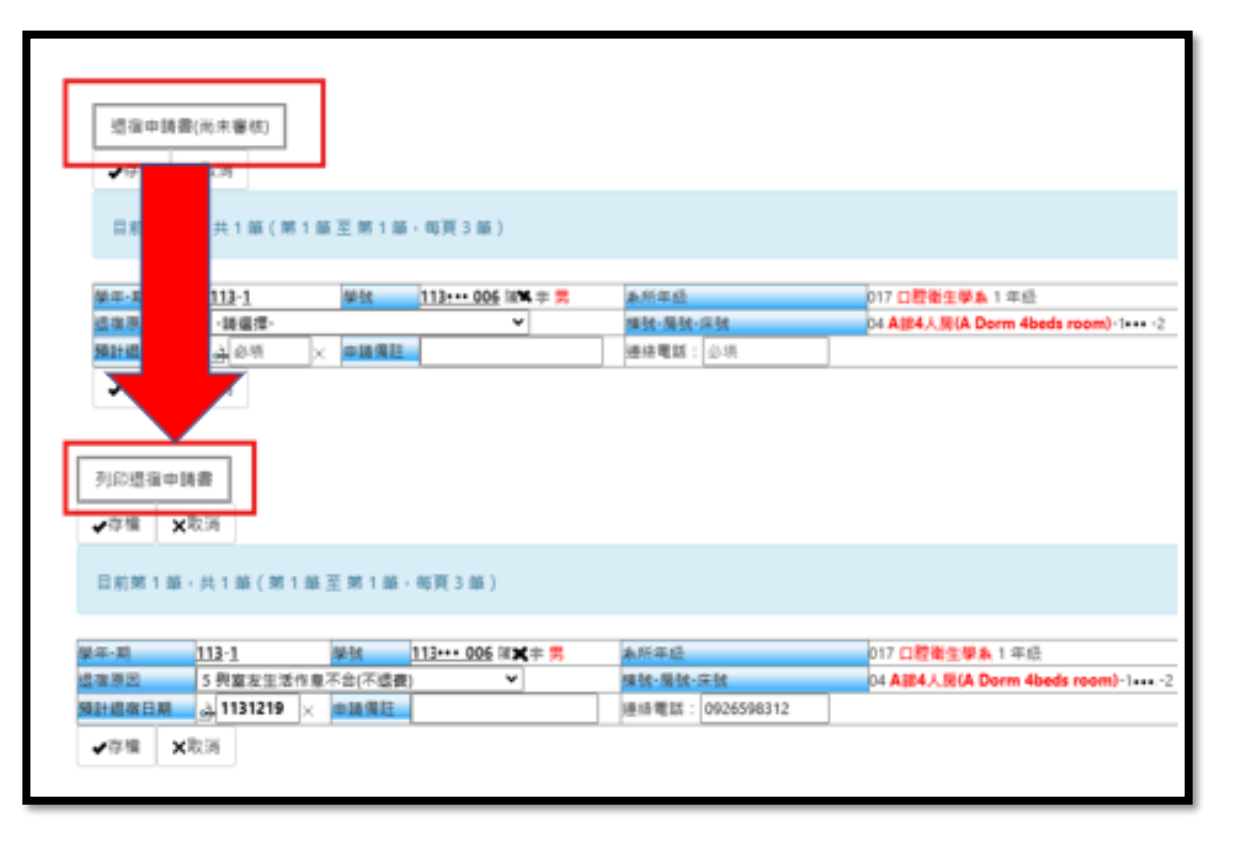

### Fourth step

After the application is approved, a notification email will be sent. Please go to [D.2.0.08 Dormitory Withdrawal Application], click on [Print Withdrawal Application Form], and submit the printed form to the Division of Student Assistance.

| Withdrawal /            | Application Form (Pendir     | g Review)                               |                  |                       |                                           |
|-------------------------|------------------------------|-----------------------------------------|------------------|-----------------------|-------------------------------------------|
| Cur                     | t is the 1st record. total   | : 1 records (from 1 to 1 records, 3 rec | ords per page)   |                       |                                           |
| Acade<br>Year-<br>Semes | 1                            | Student ID No. 112*** 006 III \$        | r = 🕱            | Department-Vear       | 017 Department of Oral Hygiene 1<br>Grade |
| Reaso                   | 62.                          |                                         | ÷                | Dorm-Room Number-     | 04 A波4人用(A Derm 4beds                     |
| Plann<br>Wh<br>Date     | , dire 🗙                     | Application<br>Remarks                  |                  | Phone Number : requir | 0                                         |
| Print Withdra           | wal Application Form         | ]                                       |                  |                       |                                           |
| Current recor           | rd is the 1st record, total: | 1 records (from 1 to 1 records, 3 reco  | rds per page)    |                       |                                           |
| cademic<br>ear- 11      | <u>1-1</u>                   | Student ID No. 113 306 18 3             | ≠ <mark>7</mark> | Department-Year       | 017 Department of Oral Hygiene 1<br>Grade |
| leason for              |                              |                                         |                  | Dorm-Room Number-     | M A設4人間(A Dorm 4beds                      |

Withdrawal Planned

Nithdrawal 🕁 1131219

Bed Number

Phone Number : 0926596312

room)-1== -2